# cisco.

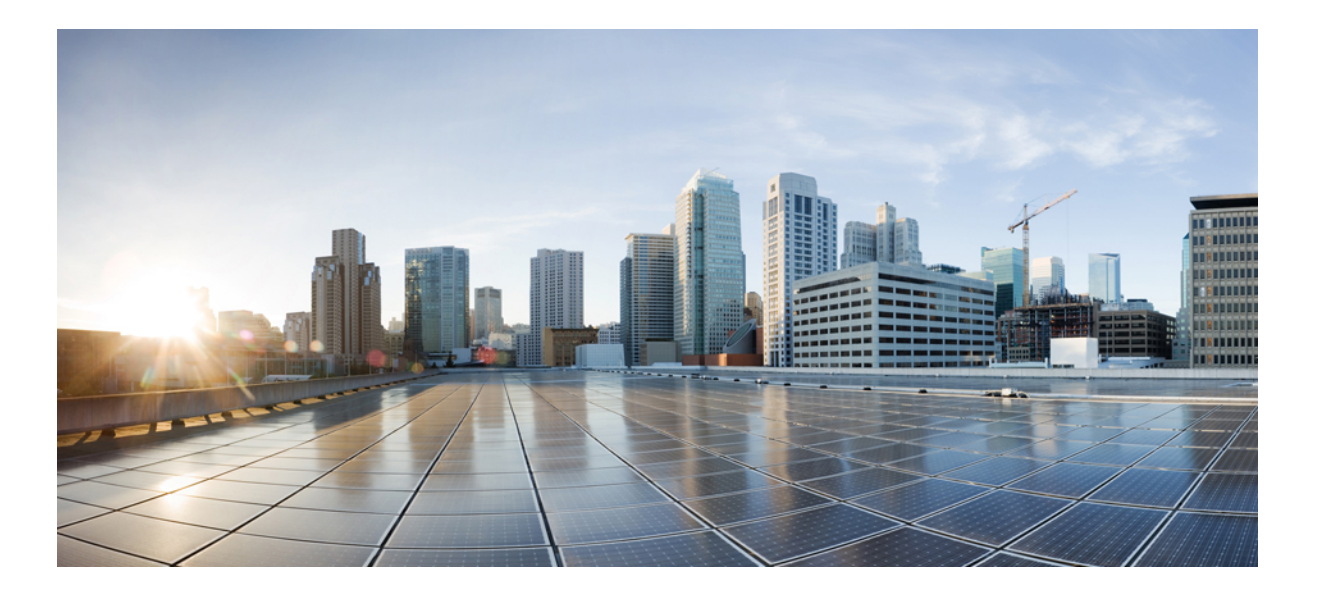

# User Guide for Cisco Jabber for iPhone and iPad 9.6

First Published: January 13, 2014

#### Americas Headquarters Cisco Systems, Inc.

Cisco Systems, Inc. 170 West Tasman Drive San Jose, CA 95134-1706 USA http://www.cisco.com Tel: 408 526-4000 800 553-NETS (6387) Fax: 408 527-0883 THE SPECIFICATIONS AND INFORMATION REGARDING THE PRODUCTS IN THIS MANUAL ARE SUBJECT TO CHANGE WITHOUT NOTICE. ALL STATEMENTS, INFORMATION, AND RECOMMENDATIONS IN THIS MANUAL ARE BELIEVED TO BE ACCURATE BUT ARE PRESENTED WITHOUT WARRANTY OF ANY KIND, EXPRESS OR IMPLIED. USERS MUST TAKE FULL RESPONSIBILITY FOR THEIR APPLICATION OF ANY PRODUCTS.

THE SOFTWARE LICENSE AND LIMITED WARRANTY FOR THE ACCOMPANYING PRODUCT ARE SET FORTH IN THE INFORMATION PACKET THAT SHIPPED WITH THE PRODUCT AND ARE INCORPORATED HEREIN BY THIS REFERENCE. IF YOU ARE UNABLE TO LOCATE THE SOFTWARE LICENSE OR LIMITED WARRANTY, CONTACT YOUR CISCO REPRESENTATIVE FOR A COPY.

The Cisco implementation of TCP header compression is an adaptation of a program developed by the University of California, Berkeley (UCB) as part of UCB's public domain version of the UNIX operating system. All rights reserved. Copyright © 1981, Regents of the University of California.

NOTWITHSTANDING ANY OTHER WARRANTY HEREIN, ALL DOCUMENT FILES AND SOFTWARE OF THESE SUPPLIERS ARE PROVIDED "AS IS" WITH ALL FAULTS. CISCO AND THE ABOVE-NAMED SUPPLIERS DISCLAIM ALL WARRANTIES, EXPRESSED OR IMPLIED, INCLUDING, WITHOUT LIMITATION, THOSE OF MERCHANTABILITY, FITNESS FOR A PARTICULAR PURPOSE AND NONINFRINGEMENT OR ARISING FROM A COURSE OF DEALING, USAGE, OR TRADE PRACTICE.

IN NO EVENT SHALL CISCO OR ITS SUPPLIERS BE LIABLE FOR ANY INDIRECT, SPECIAL, CONSEQUENTIAL, OR INCIDENTAL DAMAGES, INCLUDING, WITHOUT LIMITATION, LOST PROFITS OR LOSS OR DAMAGE TO DATA ARISING OUT OF THE USE OR INABILITY TO USE THIS MANUAL, EVEN IF CISCO OR ITS SUPPLIERS HAVE BEEN ADVISED OF THE POSSIBILITY OF SUCH DAMAGES.

Any Internet Protocol (IP) addresses and phone numbers used in this document are not intended to be actual addresses and phone numbers. Any examples, command display output, network topology diagrams, and other figures included in the document are shown for illustrative purposes only. Any use of actual IP addresses or phone numbers in illustrative content is unintentional and coincidental.

Cisco and the Cisco logo are trademarks or registered trademarks of Cisco and/or its affiliates in the U.S. and other countries. To view a list of Cisco trademarks, go to this URL: http:// WWW.cisco.com/go/trademarks. Third-party trademarks mentioned are the property of their respective owners. The use of the word partner does not imply a partnership relationship between Cisco and any other company. (1110R)

© 2014 Cisco Systems, Inc. All rights reserved.

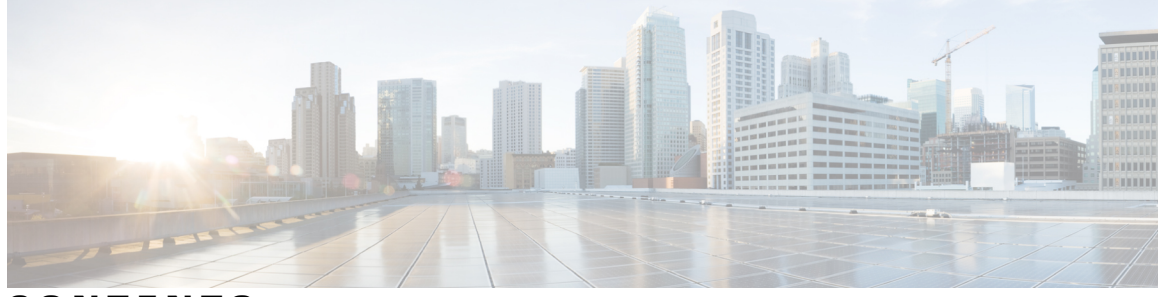

CONTENTS

. .

~

Γ

| CHAPTER 1 | Get started 1                     |
|-----------|-----------------------------------|
|           | Cisco Jabber 1                    |
|           | Set up for first time <b>3</b>    |
|           | Upgrade 4                         |
|           | Sign in <b>4</b>                  |
|           | Navigate 5                        |
|           | For iPhone 5                      |
|           | For iPad 6                        |
|           | Sign out <b>6</b>                 |
|           | For iPhone 6                      |
|           | For iPad <b>7</b>                 |
|           | Exit 7                            |
|           | _                                 |
| CHAPTER 2 | Profile and status 9              |
|           | Set status <b>9</b>               |
|           | From iPhone 9                     |
|           | From iPad <b>10</b>               |
|           | Status icons 11                   |
|           | View your profile <b>11</b>       |
|           | _                                 |
| CHAPTER 3 | Calls 13                          |
|           | Phone Services accounts <b>13</b> |
|           | Active call screen <b>15</b>      |
|           | For iPhone <b>15</b>              |
|           | For iPad 15                       |
|           | Call controls and icons 16        |
|           | Make call from keypad <b>18</b>   |
|           | For iPhone <b>18</b>              |
|           |                                   |

|           | For iPad 18                                               |
|-----------|-----------------------------------------------------------|
|           | Answer call 18                                            |
|           | Handle mobile call when already on Cisco Jabber VoIP call |
|           | In-call features <b>20</b>                                |
|           | Manage self-view on video calls <b>21</b>                 |
| CHAPTER 4 | Voice messages 23                                         |
|           | Voicemail accounts 23                                     |
|           | Voice messages screen 23                                  |
|           | For iPhone <b>23</b>                                      |
|           | Voice Messages Details screen 24                          |
|           | Communicate from voice message Details 25                 |
|           | For iPad <b>26</b>                                        |
|           | Voice message icons 27                                    |
|           | Call back contact from Voice Messages 27                  |
|           | Call voicemail system directly 28                         |
|           | Manage voice messages in Trash 28                         |
|           | For iPhone <b>28</b>                                      |
|           | For iPad <b>29</b>                                        |
| CHAPTER 5 | Chats 31                                                  |
|           | Active chat screen <b>31</b>                              |
|           | For iPhone <b>31</b>                                      |
|           | For iPad <b>32</b>                                        |
|           | Chat controls 33                                          |
|           | Start chat from Contacts 34                               |
|           | Toggle between chat conversations <b>34</b>               |
|           | For iPhone <b>34</b>                                      |
|           | For iPad <b>34</b>                                        |
|           | Delete chat 34                                            |
|           | Start chat from Search 35                                 |
|           | For iPhone <b>35</b>                                      |
|           | For iPad <b>35</b>                                        |
|           | Make call from Chats <b>35</b>                            |
|           | For iPhone <b>35</b>                                      |
|           |                                                           |

٦

19

For iPad **36** Start Cisco WebEx meeting from Chats **36** For iPhone **36** For iPad **36** 

#### CHAPTER 6

#### Settings 37

Access Settings 37 For iPhone 37 For iPad 37 Set low-bandwidth mode 38 Set calling options 38 Add alternate DVO callback number 39 Set up Voicemail account 39 Set up Cisco WebEx Meeting account 40 View notices and disclaimers 40 Send feedback to Cisco 41 View user guides 41 Send problem report 41

#### CHAPTER 7

#### **Troubleshoot 43**

Sign-in issues 43 Connection issues 45 Lost connection 45 Contact issues 45 Cannot see contact photos 45 Call issues 45 Cannot send calls to mobile network 45 Cannot send calls to mobile network 45 Cannot call 45 Cannot call 45 Cannot start video conferences 46 DVO call issues 46 Calls drop 46 Cannot see calling options 46 Poor or dropped audio 47 One-way audio 47 Cannot hear audio on headsets 47 Audio drops when receiving calls to your native phone app 48

1

Voicemail issues 48

Voicemail credentials issues 48

Cannot view some voice messages 48

Battery issues 49

Battery drains too quickly 49

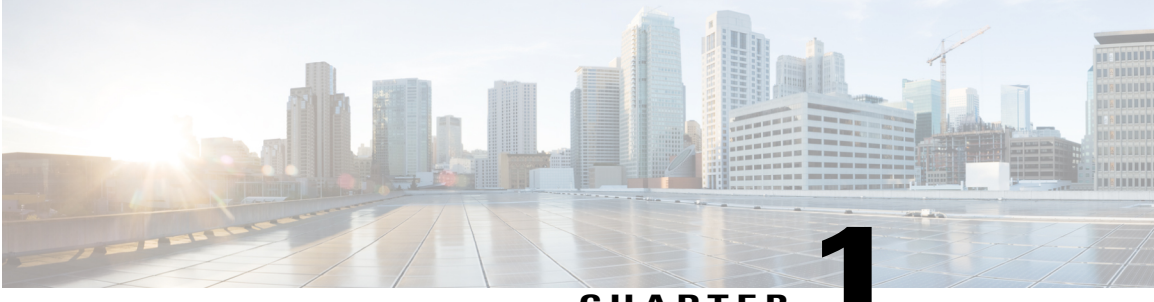

CHAPTER

# **Get started**

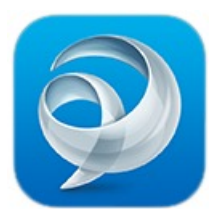

- Cisco Jabber, page 1
- Set up for first time, page 3
- Upgrade, page 4
- Sign in, page 4
- Navigate, page 5
- Sign out, page 6
- Exit, page 7

# **Cisco Jabber**

I

#### **Product overview**

Cisco Jabber for iPhone and iPad lets you communicate with your work contacts from anywhere. You can use Cisco Jabber to chat, make video and voice calls, see if your contacts are available, show if you are available, search your directory, and listen to your work voice messages. You can use this application on your iPhone and iPad. You can get Cisco Jabber from App Store.

For a list of supported devices and operating systems, see Cisco Jabber for iPhone and iPad Release Notes.

#### **Features**

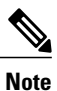

Your organization may not support all of the features that are discussed in this document. Contact your system administrator for more information.

With Cisco Jabber, you can:

 Make and receive video and voice calls over Wi-Fi or mobile data networks using your work phone number.

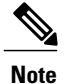

The voice quality of calls varies depending on the Wi-Fi or mobile data network connection. Cisco Technical Assistance Center (TAC) cannot troubleshoot voice quality when you use mobile data networks or noncorporate Wi-Fi networks.

- Make video and voice calls over your mobile voice network using your work number.
- Use advanced calling features for Voice over Internet Protocol (VoIP) calls, which allow you to:
  - Hold and resume calls
  - Swap between active calls
  - ° Merge two active calls
  - Start a conference call
  - Start a secure audio call
  - ° Start a secure video call
  - Make a call by URI dialing
  - Transfer a call to another phone number
  - Hand off a call to the mobile voice network as you leave Wi-Fi coverage and enter the cellular coverage with iPhone (not supported on iPad or iPod touch)
- Access your work voicemail system. If the Voice Messages feature is enabled, you can view a list of
  your messages and play your messages from the list.
- Search your corporate directory.
- Add contacts to your Contacts and Favorites lists.
- Chat with contacts.
- View availability status for your contacts, and set your personal status.
- View your call history for calls that you managed using Cisco Jabber.
- Move calls from your mobile device to your desk phone.
- Join or start an instant Cisco WebEx meeting. When you perform one of these actions, Cisco Jabber opens the Cisco WebEx Meetings application.

#### **Related Topics**

**Release Notes** 

# Set up for first time

Your system administrator can set up your account for either simple sign-in or manual sign-in. The sign-in procedure varies, depending on your account setup.

#### **Before You Begin**

- Get your setup information from your system administrator.
- (Recommended) Stop other VoIP calling applications to prevent conflicts that can cause unpredictable behavior.
- If you are set up with either a Phone Services account or an Instant Messaging account that uses Cisco Unified Communications Manager IM and Presence, you must connect to your corporate network before using Cisco Jabber.
  - Inside your corporate network: Set up the device to connect directly to the corporate Wi-Fi network.
  - Outside your corporate network: Set up a VPN connection according to your system administrator's instructions.

Contact your system administrator if you need assistance.

#### Procedure

- Step 1 Open Cisco Jabber.
- **Step 2** Read the licensing agreement and terms of use, and then tap Accept.
- **Step 3** Review the **In Cisco Jabber** screens, and then tap **Get Started Now**.
- **Step 4** If prompted, validate your server certificate.

If you are unsure whether you should accept a certificate, contact your administrator.

- **Step 5** Enter your username and domain (for example, example.com) in the following format: username@example.com
- Step 6 Tap Continue.
- **Step 7** If your username and domain are recognized, you see the **Sign In** screen. Follow these steps:
  - a) If prompted, enter your password.
  - b) Tap Sign In.
  - c) After sign-in, Cisco Jabber opens.
- **Step 8** If your username and domain are not recognized, you see the **Select Account** screen. Use this screen to manually sign in to your account.

If you are set up with a Cisco WebEx Messenger account, follow these steps:

- Tap WebEx Messenger.
- Enter your username and domain in the following format: username@example.com.
- Tap Continue.

- Enter your password.
- Tap Sign In.

After you sign in, Cisco Jabber opens.

If you are set up with a Cisco Unified Communications Manager IM and Presence account, follow these steps:

- Tap CUCM IM and Presence.
- Enter your username in the format that your system administrator provided.
- Enter your password.
- Enter your server address.
- Tap Sign In.

After you sign in, Cisco Jabber opens.

# Upgrade

Cisco Jabber for iPhone and iPad 9.6 now offers a broader feature set. If you are using previous versions of Jabber (such as Cisco Jabber Voice for iPhone and Cisco Jabber Video for iPad), and you want to use Cisco Jabber for iPhone and iPad 9.6 instead, you must uninstall the previous versions in order to avoid conflicts between the two Apps. Check with your administrator prior to uninstalling any old versions of Jabber to avoid losing access to a previously supported feature.

#### Procedure

- Step 1 Uninstall any previous version of Cisco Jabber Voice for iPhone, and Cisco Jabber Video for iPad from your device.
- Step 2 Download and install Cisco Jabber for iPhone and iPad.

# Sign in

Follow these steps to sign in after you initially set up the app.

# Procedure Step 1 Open Cisco Jabber. Step 2 If your account is not set up with single sign-on, the app automatically signs you in using your previous credentials. Step 3 If your account is set up with single sign-on, enter your credentials and then tap Sign In.

After you sign in, Cisco Jabber opens to your Contacts screen.

# Navigate

### For iPhone

To navigate, follow one of these steps:

- On most screens, swipe to the right.
- Where available, tap 📃

From the navigation drawer, you can: 10:56 AM -1 Search for contacts and make calls. 2 2 View and edit your availability status. 1 Contacts 3 Access your features. Ava Favorites 4 Edit your settings. Aw View account information or Chats 5 sign out of your account. 3 Do Ð Recents 8 Voice Messages Keypad + Settings 4-5-

### For iPad

From the main window, you can:

- 1 Search for contacts and make calls.
- View and edit your availability status.
  - View account information or sign out of your account.
- **3** Access your features.
- 4 Edit your settings.

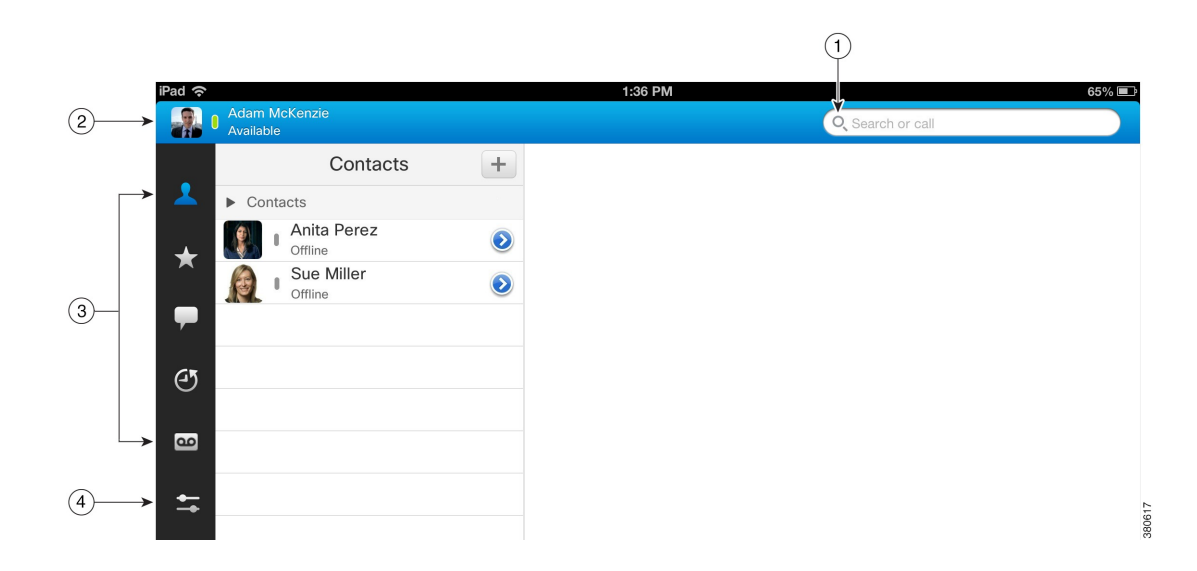

# Sign out

### For iPhone

#### Procedure

**Step 1** Open the navigation drawer. Follow one of these steps:

- On most screens, swipe to the right.
- Where available, tap

Step 2 Tap Sign Out.

# For iPad

#### Procedure

| Step 1 | On the navigation page, tap the status area. |
|--------|----------------------------------------------|
| Step 2 | Tap Sign Out.                                |

# Exit

I

#### Procedure

| Step 1 | Press the <b>Home</b> button twice to display the multitasking tray.                    |  |
|--------|-----------------------------------------------------------------------------------------|--|
| Step 2 | Swipe left (if necessary) to locate the Cisco Jabber icon (😢) in the multitasking tray. |  |
| Step 3 | Tap and hold 🕺 until you see 🗢.                                                         |  |
| Step 4 | Tap 😑 to exit the application.                                                          |  |
| Step 5 | Press the <b>Home</b> button again to return to using your device.                      |  |
| Step 6 | Note For iOS 7, follow steps 6 and 7 after step $\frac{2}{100}$                         |  |
|        | Tap Search and swipe up to exit the application.                                        |  |
| Step 7 | Press the <b>Home</b> button again to return to using your device.                      |  |

٦

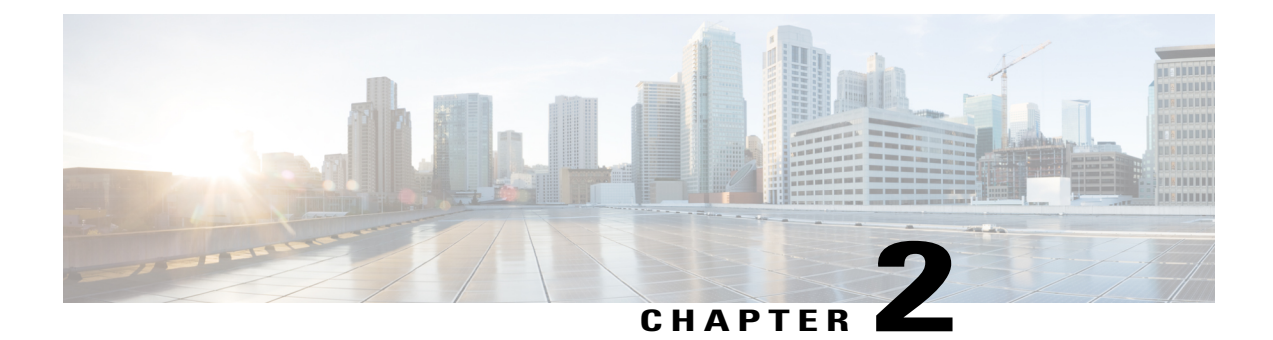

# **Profile and status**

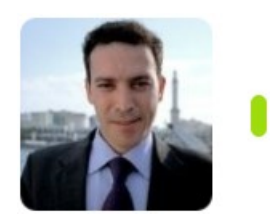

- Set status, page 9
- Status icons, page 11
- View your profile, page 11

# Set status

### From iPhone

I

To open the My Status screen, tap the status area on the navigation drawer.

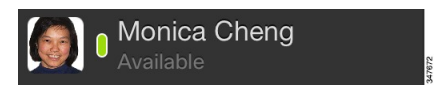

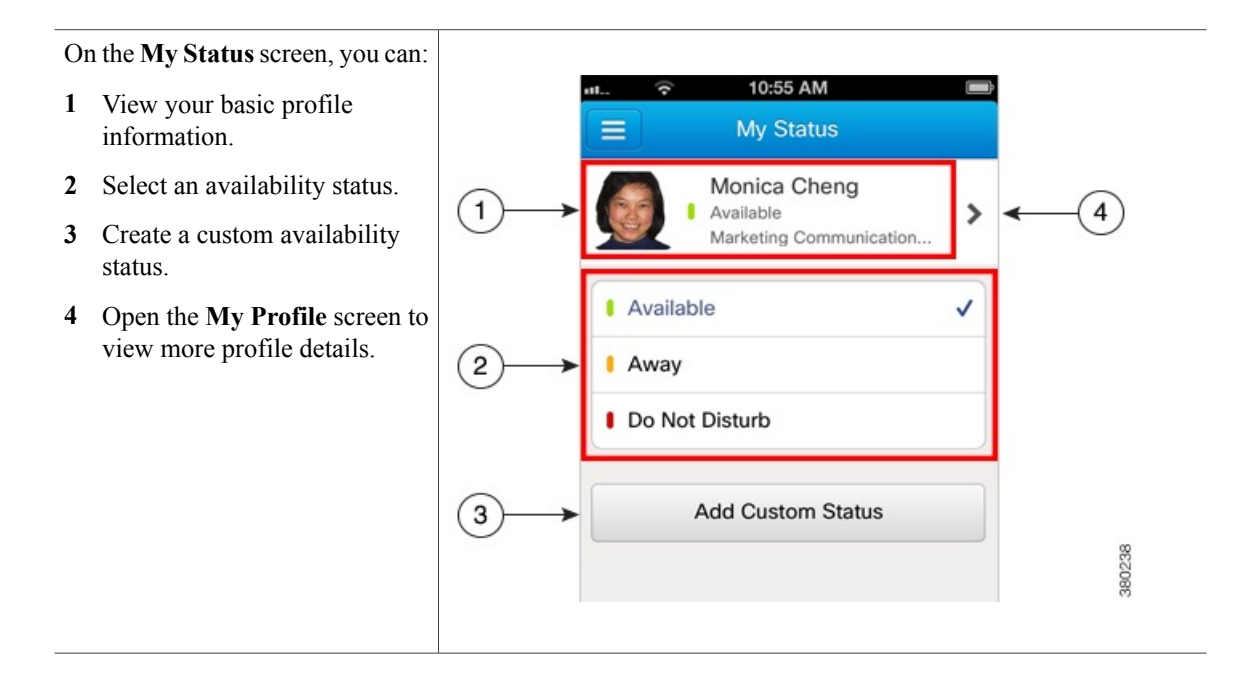

### From iPad

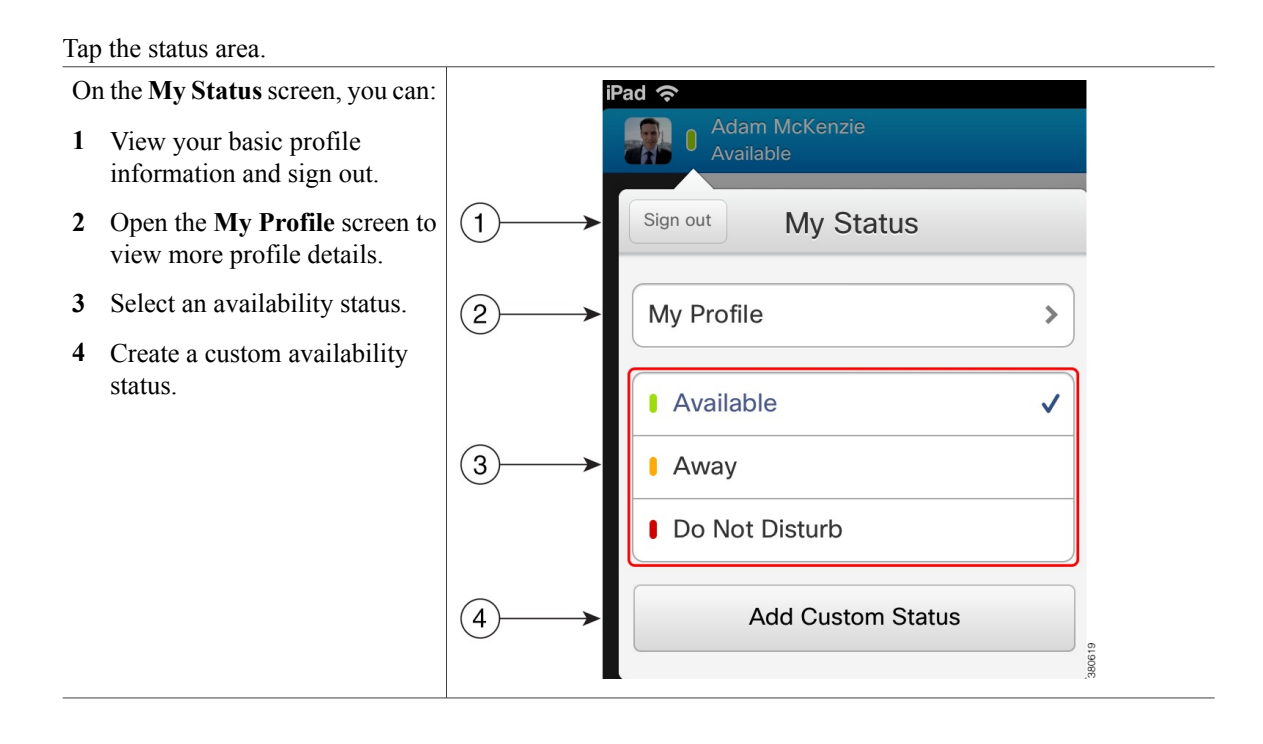

# **Status icons**

By default, Cisco Jabber uses standard status icons. You can also set the app to use accessible status icons, which are monochromatic and use symbols to show status.

#### Table 1: Status icons

| Standard Icon | Accessibility Icon | Description    |
|---------------|--------------------|----------------|
|               | 9                  | Available      |
|               | 0                  | Away           |
|               | 8                  | Do Not Disturb |
| 0             | 0                  | Not available  |

To use accessible status icons, go to Settings > Display and turn on the Accessibility Icons switch.

# View your profile

I

You can view your profile details on the My Profile screen, including:

- your company name and title
- · your work and mobile phone numbers
- · your email address

#### Procedure

**Step 1** On the navigation drawer, tap the status area.

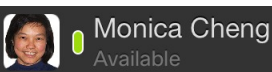

Step 2 On the My Status screen, tap >. Cisco Jabber displays your profile.

I

٦

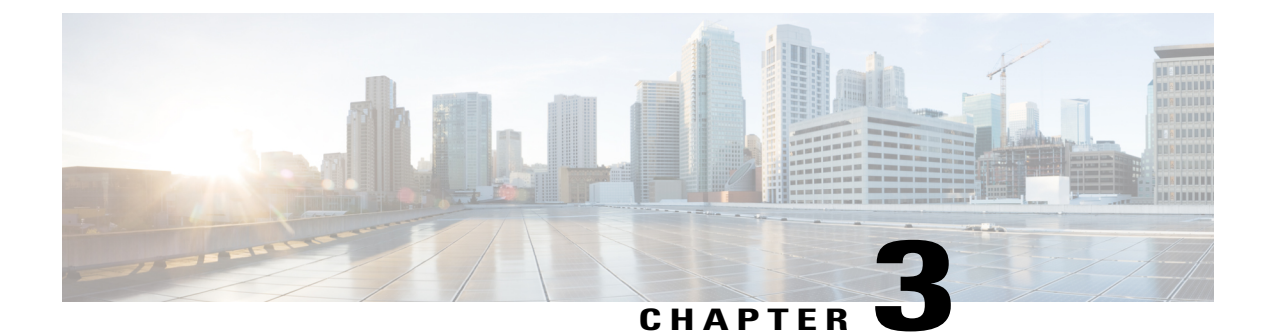

# Calls

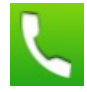

- Phone Services accounts, page 13
- Active call screen, page 15
- Call controls and icons, page 16
- Make call from keypad, page 18
- Answer call, page 18
- Handle mobile call when already on Cisco Jabber VoIP call, page 19
- In-call features, page 20
- Manage self-view on video calls, page 21

# **Phone Services accounts**

When you call with Cisco Jabber, the app uses your *work* phone number and displays that work number to the person you call.

You can make calls in different ways, depending on how your system administrator sets up your account.

A basic Phone Services account allows you to make audio/video calls using Voice over Internet Protocol (VoIP). And video capability is enabled by default. Your system administrator can also enable the following features for your account:

• Dial via Office (DVO): Allows you to call using your work phone number and your mobile voice network.

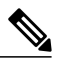

**Note** DVO is only available on iPhone. And it is not supported in the collaboration edge environment. VPN is required to use this feature when you are off the premise.

The following table compares call behavior for VoIP and DVO calls.

1

|                                                  | VoIP                                                                                     | DVO                                                                  |
|--------------------------------------------------|------------------------------------------------------------------------------------------|----------------------------------------------------------------------|
| Networks used                                    | Wi-Fi or mobile data networks                                                            | mobile voice network                                                 |
| Maximum number of calls at a time                | 2<br>Only one call is active at a time;<br>the other is automatically placed<br>on hold. | 1                                                                    |
| In-call features<br>(such as hold or conference) | Available                                                                                | Not available                                                        |
| Incoming calls                                   | Open in Cisco Jabber                                                                     | Open in the native Phone application                                 |
| Outgoing calls                                   | Cisco Jabber immediately dials the number that you enter                                 | Cisco Jabber calls you back before dialing the number that you enter |

#### Table 2: Comparison of VoIP and DVO call behavior

The following table lists the call settings that you can set up in the Cisco Jabber Settings menu, based on your Phone Services account setup.

#### Table 3: Call settings

| Account Setup   | Cisco Jabber settings                                                                                                    |  |
|-----------------|----------------------------------------------------------------------------------------------------|--|
| Video enabled   | <b>Send Automatically:</b> Use this setting to turn automatic video for calls on and off.                                                                                                    |  |
|                 | <b>Mobile Data Network:</b> Use this setting to automatically turn video on or off when you use a mobile data network.                                                                                                    |  |
|                 | <b>Note</b> Cisco Jabber does not display these video settings if you turn on low-bandwidth mode.                                                                                                    |  |
| DVO not enabled | <b>Low-Bandwidth Mode:</b> Use this setting to optimize audio if you make VoIP calls while you are connected to a low-bandwidth network.                                                                                                    |  |
| DVO enabled     | <b>Calling Options:</b> Specify whether you want Cisco Jabber to always make VoIP calls, always make calls with your mobile voice network, or automatically select the call method based on your network connection.                                   |  |
|                 | <b>Low-Bandwidth Mode:</b> If you select a calling option that uses VoIP,<br>Cisco Jabber displays the Low-Bandwidth Mode setting. Use this setting<br>to optimize audio if you make VoIP calls while you are connected to a<br>low-bandwidth network. |  |

#### **Related Topics**

Set low-bandwidth mode, on page 38

Set calling options, on page 38 Add alternate DVO callback number, on page 39 Change DVO callback number

# **Active call screen**

### For iPhone

The active call screen appears when you place or answer a call.

On the active call screen, you can:

- 1 Change audio device.
- 2 See your self-view (if video is enabled).
- **3** Change cameras (if video is enabled).
- 4 Use call controls.

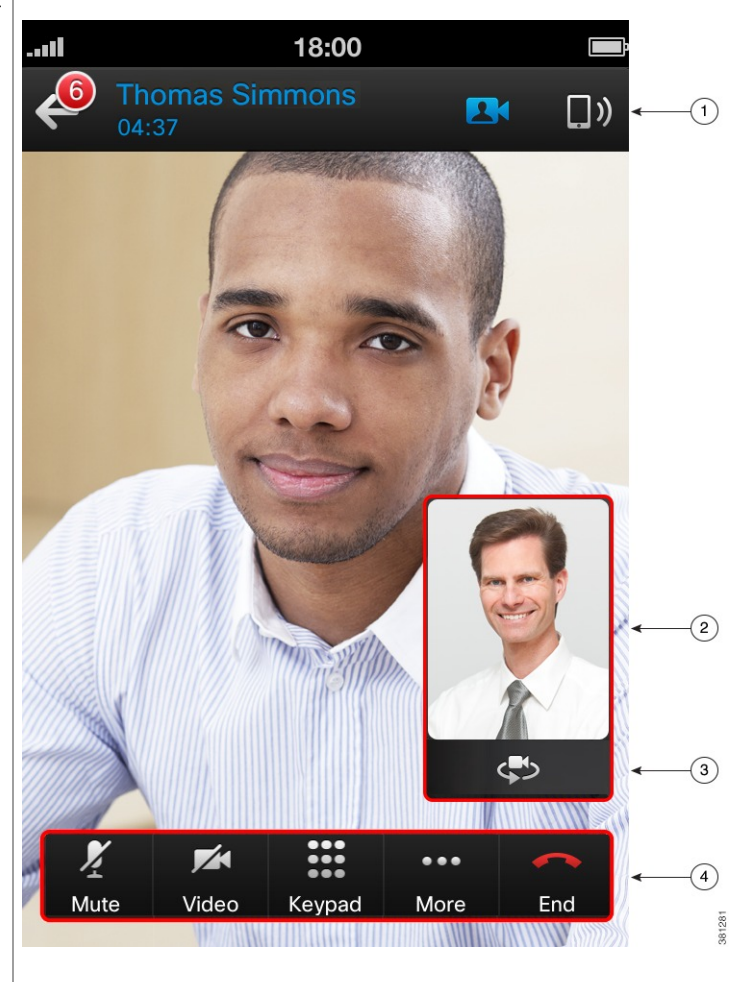

### For iPad

The active call screen appears when you place or answer a Cisco Jabber call. On the active call screen, you can:

1

- 1 Change audio device.
- 2 Open and close local video.
- **3** See your self-view (if video is enabled).
- 4 Change cameras (if video is enabled).
- 5 Use call controls.

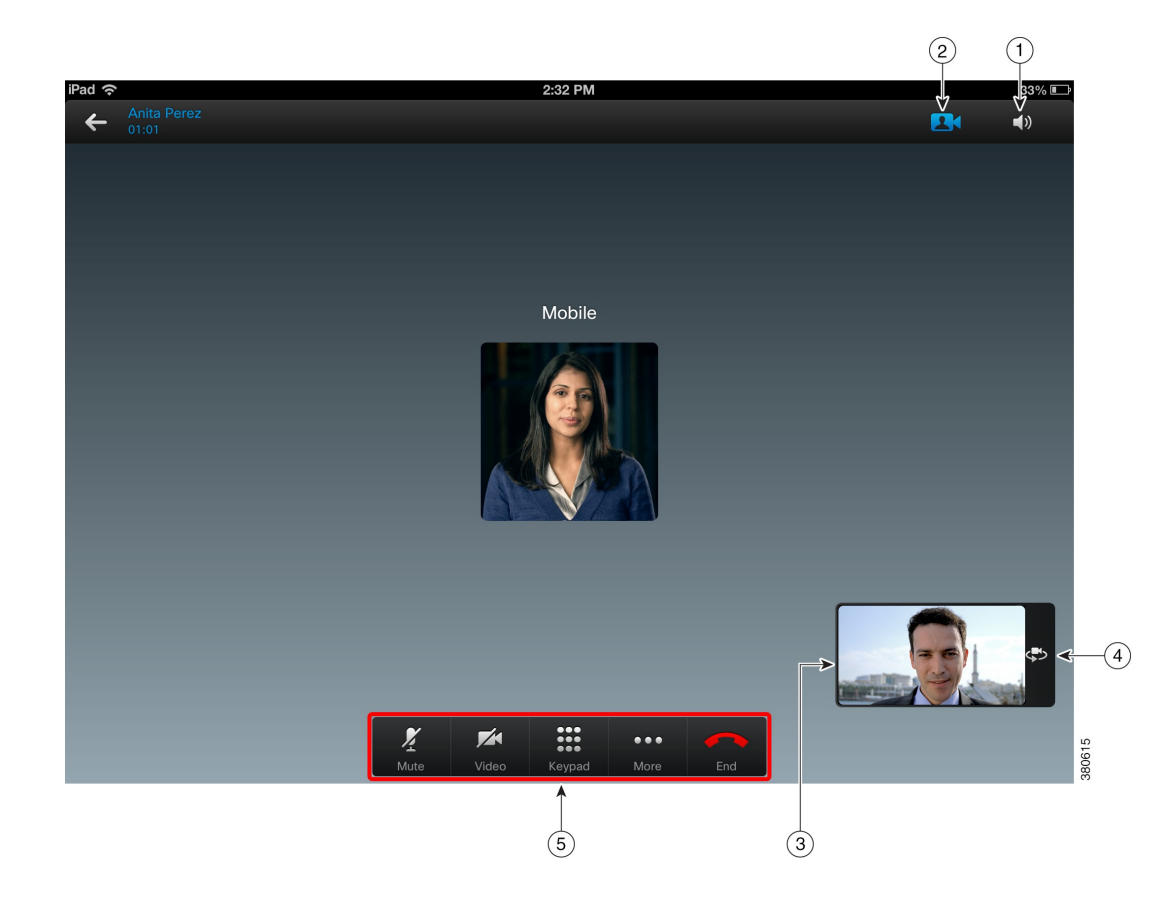

# **Call controls and icons**

#### Table 4: Call controls

| Button      | Description              |
|-------------|--------------------------|
| ×.          | Mute your audio.         |
| <b>7</b> /1 | Stop sending your video. |

ſ

| Button            | Description                                                                      |
|-------------------|----------------------------------------------------------------------------------|
| •••<br>•••<br>••• | Open the keypad.                                                                 |
| • • •             | View more options. This context-sensitive menu offers options that allow you to: |
|                   | • Hold: Hold a call                                                              |
|                   | • Merge: Merge two existing calls into a conference call                         |
|                   | • Transfer: Transfer a call                                                      |
|                   | Conference: Start a conference call                                              |
|                   | • Move to Mobile: Move your call to your mobile phone number                     |
| -2                | Complete your call transfer.                                                     |
| **                | Merge your calls to create a conference call.                                    |
| •                 | End your call.                                                                   |
|                   | Change between your front and back cameras.                                      |
|                   | Hide your self-view.                                                             |
| <u></u>           | View a list of conference participants.                                          |

#### Table 5: Audio icons

| lcon       | Description            |
|------------|------------------------|
| <b>"</b> » | Use earphones.         |
|            | Use speakerphone.      |
| *          | Use Bluetooth headset. |
| Ũ          | Use wired headset.     |

# Make call from keypad

### For iPhone

Use the following procedure to make a call from the keypad.

#### Procedure

Step 1 On the Keypad screen, follow one of these steps to enter the phone number:

• Tap the numbers on the keypad.

• Tap 4, search for a contact, tap the contact's name, and then tap the phone number.

#### Step 2 Tap Call.

- **Step 3** If using Dial via Office, the corporate calling system calls you back over your mobile voice network.
  - a) Tap Answer to accept the call.
  - b) If prompted, press a number on the keypad.

After you accept the call, the corporate calling system calls the number you dialed. The Dial via Office call opens in the native phone application.

### For iPad

Use the following procedure to make a call from the keypad.

#### Procedure

Tap search area to open the Keypad screen, follow one of these steps to make a call:

- Tap the numbers on the keypad then tap Call.
- Search for the contact in your directory then tap 2 for more choices.

• Input an email address, such as username@example.com then tap **Call** or tap **2** for more choices.

### Answer call

Incoming Cisco Jabber calls use a unique Cisco ring tone, allowing you to distinguish them from other incoming calls.

To receive incoming calls:

- Your device must be connected to your corporate network (either directly or remotely using VPN)
- · Cisco Jabber must be running on your device, in either the background or the foreground

#### **Procedure**

**Step 1** If your device is locked, unlock it or slide the notification. Follow steps below to set up the notifications.

- a) Go to **Settings** > **Notifications** > **Jabber** on your device.
- b) Turn on Notification Center.
- c) Choose your preferred Alert Style from None, Banners, or Alerts.
- d) Turn on/off Badge App Icon, Sounds, or View in Lock Screen to your preference.
- **Note** For iOS7, When the device is locked and receive a Jabber call, unlock the screen will not bring the application to foreground but will dismiss the notification and stop the ring tone. Slide the notification will bring the application to foreground and show the incoming call toast. It is recommended to slide the notification rather than unlock the device.
- **Step 2** From the in-call view, tap **Answer**.
  - **Note** If you are already on a Cisco Jabber VoIP call and you answer a second Cisco Jabber VoIP call, the app places your first call on hold.

If you tap **Decline**, the caller is diverted to your work voicemail service. If your work voicemail service is not available, the caller is diverted to your mobile voicemail service.

#### **Related Topics**

Handle mobile call when already on Cisco Jabber VoIP call, on page 19

# Handle mobile call when already on Cisco Jabber VoIP call

If you are already on a Cisco Jabber VoIP call when a new mobile call arrives to your device, Cisco recommends that you decline the new call.

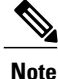

It only occurs on iPhone.

- 1 Tap Decline.
- 2 Tap Resume to resume your Cisco Jabber VoIP call.

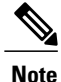

Incoming Cisco Jabber calls use a unique Cisco ringtone, allowing you to distinguish them from other incoming mobile calls.

When you receive an incoming call on your device, the native phone application automatically disables the microphone for all other applications, including Cisco Jabber.

You do not have enough time before the microphone is disabled to inform your current caller that you need to take another call.

If you decline the new call and then resume your Cisco Jabber call, your current caller can hear you again.

If you accept the new call, you cannot return to your Cisco Jabber VoIP call until you end the call on the native phone application.

# **In-call features**

#### Hold and resume calls

- <sup>1</sup> From the in-call view, tap
- 2 Tap Hold.
- **3** To resume the call, tap **Resume**.

#### **Toggle between calls**

From the in-call view, do one of the following to toggle between the two calls.

• If the held call is in the foreground, tap **Resume** to resume the call.

• If the held call is in the background, tap  $\blacksquare$  to resume the call.

Cisco Jabber automatically places your other call on hold.

#### **Transfer call**

- <sup>1</sup> From the in-call view, tap
- 2 Tap Transfer.
- **3** Follow one of these steps to call:
  - Tap the numbers on the keypad then tap Call.
  - Search for the contact in your directory then tap one of the search results to call.
  - Input an email address, such as username@example.com then tap Call or tap one of the search results to call.
- <sup>4</sup> Tap <sup>2</sup> to complete the transfer.

#### **Conference calls**

- <sup>1</sup> From the in-call view, tap
- 2 Tap Conference.
- **3** Follow one of these steps to call:
  - Tap the numbers on the keypad then tap Call .
  - Search for the contact in your directory then tap one of the search results to call.
  - Input an email address, such as username@example.com then tap Call or tap one of the search results to call.

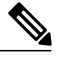

Note

Cisco Jabber automatically places your first call on hold and displays the status of both calls.

- <sup>4</sup> Tap  $\checkmark$  to merge the two calls into a conference call.
- <sup>5</sup> (Optional) Tap <sup>22</sup> to view a list of conference participants.

#### Merge calls

Use the Merge feature to merge two existing calls into a conference call.

This procedure applies only to Cisco Jabber VoIP calls. The Merge feature is not available for DVO calls.

- <sup>1</sup> From the in-call view, tap
- 2 Tap Merge Calls.
- **3** Tap **OK**.
- 4 (Optional) Tap 👪 to view a list of conference participants.

#### Move call to mobile network

This procedure applies only to Cisco Jabber VoIP calls. This feature is not available for DVO calls.

- <sup>1</sup> From the in-call view, tap
- 2 Tap Move to Mobile.
- 3 Tap OK.
- 4 Tap Answer when your device rings.

# Manage self-view on video calls

You can move your self-view to one of the following four fixed positions on the screen: top left, top right, bottom left, or bottom right.

From the in-call view, drag the self-view area to the desired position on the screen.

Tap **L** to hide your self-view.

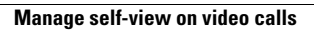

٦

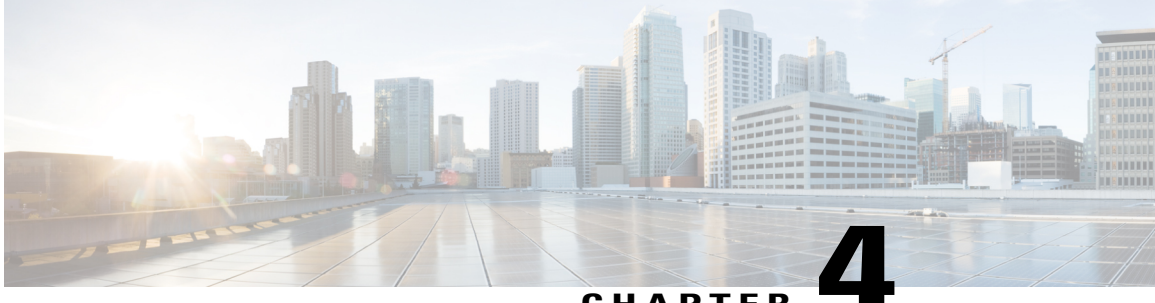

#### CHAPTER

# **Voice messages**

# 00

- Voicemail accounts, page 23
- Voice messages screen, page 23
- Voice message icons, page 27
- Call back contact from Voice Messages, page 27
- Call voicemail system directly, page 28
- Manage voice messages in Trash, page 28

# **Voicemail accounts**

A basic Voicemail account allows you to dial in to your voice mailbox and then respond to audio prompts.

Your system administrator can also enable the Visual Voicemail feature for your account. With Visual Voicemail, you use the screen on your device to work with your messages, rather than respond to audio prompts. You can see a list of your messages without having to dial in to your voice mailbox.

# Voice messages screen

### For iPhone

Cisco Jabber displays different options on the **Voice Messages** screen, depending on how your system administrator sets up your Voicemail account.

• For *dial-in* voicemail, Cisco Jabber displays the **Call Voicemail** button, which allows you to call the voicemail system directly.

• For visual voicemail, Cisco Jabber displays a list of your voice messages.

With visual voicemail, you can:

- 1
- 2
- **3** Display the Play, Delete, and anywhere except the arrow.
- 4 Call the voicemail system
- 6
- 7 Open details about the voice message and the person who sent it.
- 8 Call back the person who left

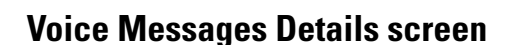

The Voice Messages Details screen displays details about the voice message and the person who left that message. This screen appears only if visual voicemail is enabled for your Voicemail account.

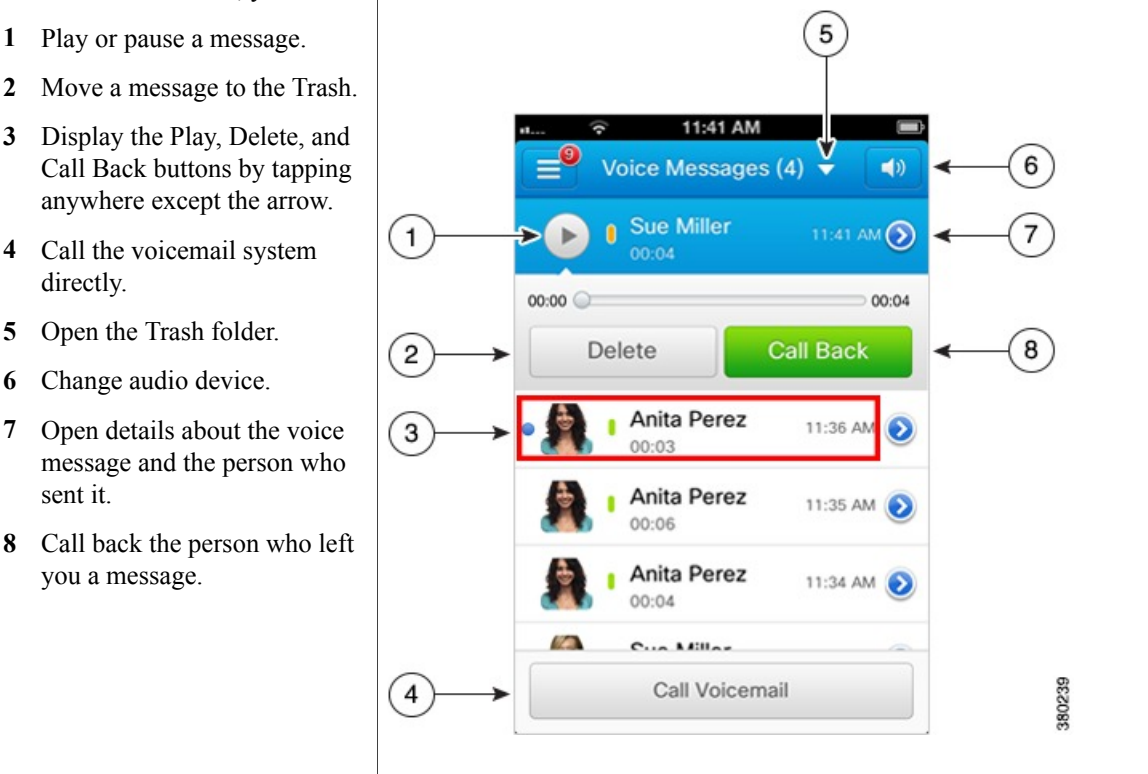

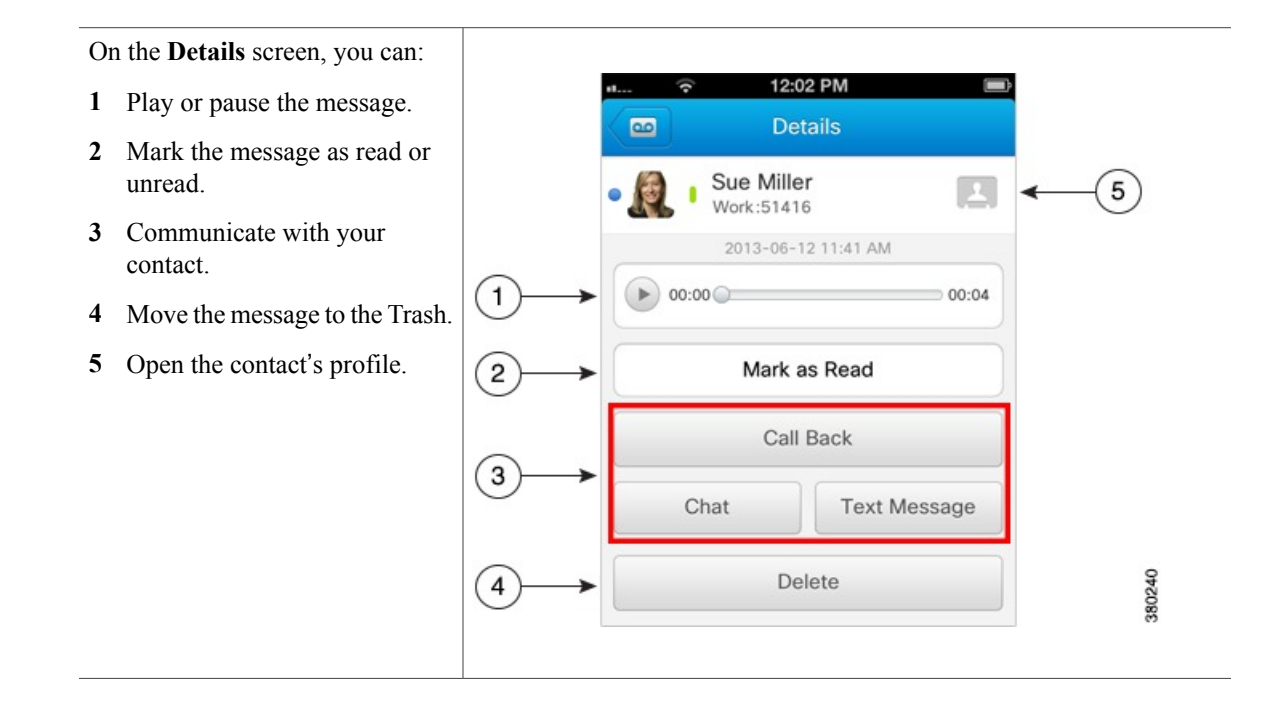

#### **Communicate from voice message Details**

Use this procedure if your Voicemail account is set up with the visual voicemail feature.

#### **Call back contact**

- <sup>1</sup> On the Voice Messages screen, tap  $\bigcirc$  next to a message.
- 2 On the voice message **Details** screen, tap **Call Back**.
- **3** If using Dial via Office, the corporate calling system calls you over your mobile voice network before placing your callback.
  - **a** Tap **Answer** to accept the call.
  - **b** If prompted, press a number on the keypad.

After you accept the call, the corporate calling system places your callback. The Dial via Office call opens in the native phone application.

#### Send text message

- <sup>1</sup> On the Voice Messages screen, tap  $\bigcirc$  next to a message.
- 2 On the voice message Details screen, tap Text Message.

#### Start chat

- <sup>1</sup> On the Voice Messages screen, tap  $\bigcirc$  next to a message.
- 2 On the voice message Details screen, tap Chat.

### For iPad

Cisco Jabber displays different options on the **Voice Messages** screen, depending on how your system administrator sets up your Voicemail account.

- For *dial-in* voicemail, Cisco Jabber displays the **Call Voicemail** button, which allows you to call the voicemail system directly.
- For visual voicemail, Cisco Jabber displays a list of your voice messages.
- 1 Tab to see the Trash folder.
- 2 Open a contact's mini profile window to see the person's detail information. Also you can chat and call the contact from the mini profile window.
- **3** Open the chat window.
- 4 Display the date and time when the message was sent.
- 5 Play or pause a message.
- 6 Mark the message as read.
- 7 Call back the person who left you a message.
- 8 Move a message to the Trash.
- 9 Call the voicemail system directly.

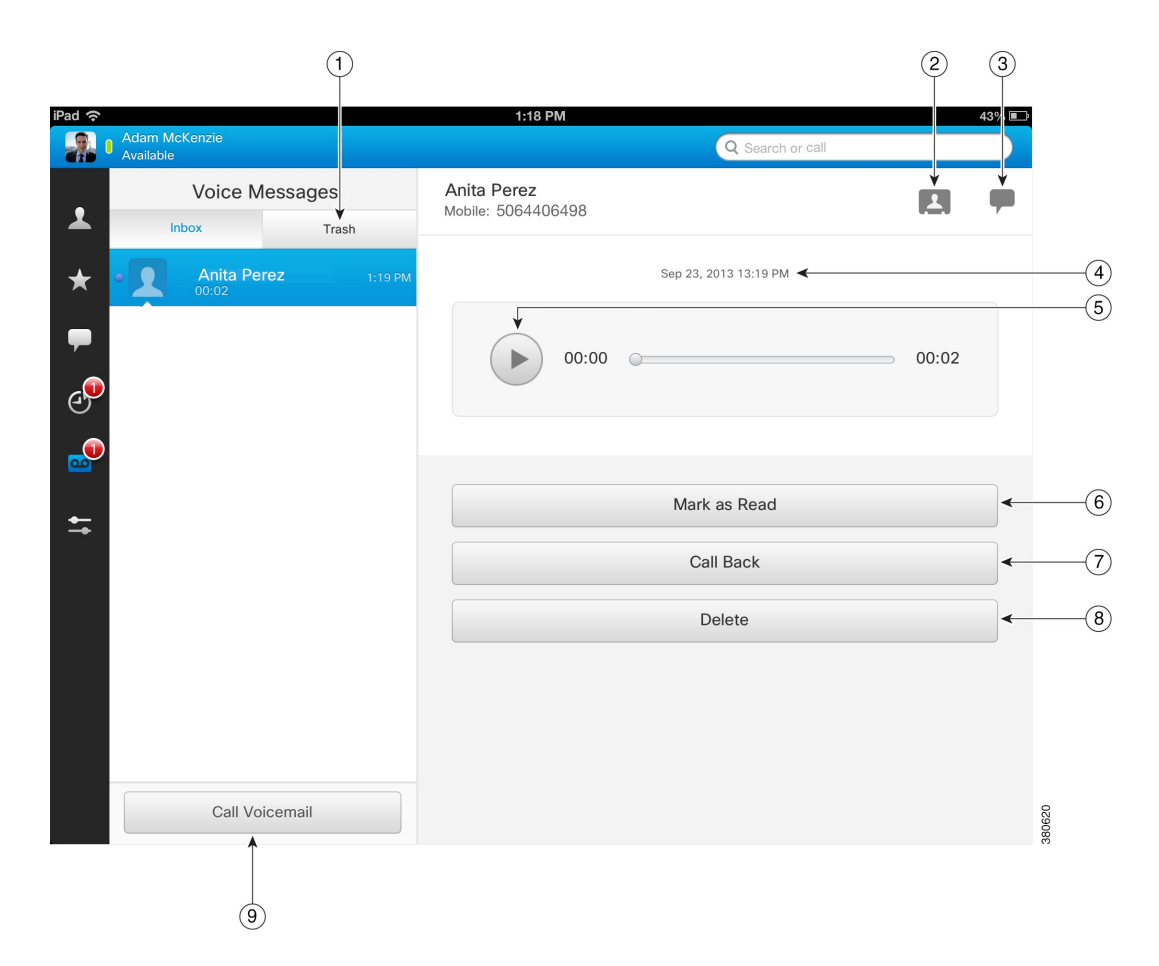

# Voice message icons

Table 6: Voice message icons

| lcon | Description       |
|------|-------------------|
| •    | Unread message    |
| !    | Important message |
|      | Secure message    |
| R    | Private message   |

# **Call back contact from Voice Messages**

Use this procedure if your Voicemail account is set up with the Visual Voicemail feature.

#### **Procedure**

- **Step 1** On the **Voice Messages** screen, tap a message.
- Step 2 Tap Call Back.
- **Step 3** If you are using Dial via Office, the corporate calling system calls you over your mobile voice network before placing your callback.
  - a) Tap **Answer** to accept the call.
  - b) If prompted, press a number on the keypad.

After you accept the call, the corporate calling system places your callback. The Dial via Office call opens in the native phone application.

# Call voicemail system directly

#### Procedure

Step 1 On the Voice Messages screen, tap Call Voicemail.
Step 2 If you are using Dial via Office, the corporate calling system calls you back over your mobile voice network.

a) Tap Answer to accept the call.
b) If prompted, press a number on the keypad.
After you accept the call, the corporate calling system calls the number you dialed. The Dial via Office call opens in the native phone application.

# Manage voice messages in Trash

### **For iPhone**

Use this procedure if your Voicemail account is set up with the Visual Voicemail feature.

#### Procedure

- **Step 1** On the Voice Messages screen, tap  $\bigtriangledown$  in the title bar, and select Trash.
- **Step 2** Manage your voice messages as follows:
  - a) To empty your trash, tap **Empty Trash** and then tap **Clear All**.
  - b) To restore a message, tap the voice message that you want to restore and then tap **Restore**. The voice message moves back to the Voice Messages screen.

**Step 3** To return to the **Voice Messages** screen, tap **v** and select **Voice Messages**.

### For iPad

I

Use this procedure if your Voicemail account is set up with the Visual Voicemail feature.

#### Procedure

Step 1 On the Voicemail screen, tap any voice message to show the voice message detail on the right. .

- **Step 2** Tap **Delete** to move the voice message to **Trash**.
- **Step 3** Manage your voice messages as follows:
  - a) To empty your trash, tap Trash , then tap Empty Trash and tap Clear All.
  - b) To restore a message, tap the voice message that you want to restore and then tap **Restore**. The voice message moves back to the Voice Messages screen.
- Step 4 To return to the voice messages screen, tap All and then tap any voice messages.

٦

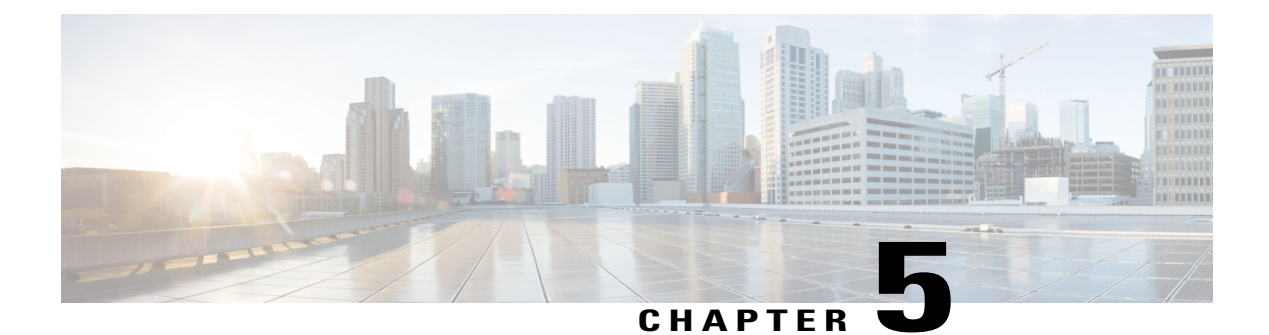

# Chats

# -

- Active chat screen, page 31
- Chat controls, page 33
- Start chat from Contacts, page 34
- Toggle between chat conversations, page 34
- Delete chat, page 34
- Start chat from Search, page 35
- Make call from Chats, page 35
- Start Cisco WebEx meeting from Chats, page 36

# Active chat screen

### For iPhone

The active chat screen appears when you start or join a chat conversation.

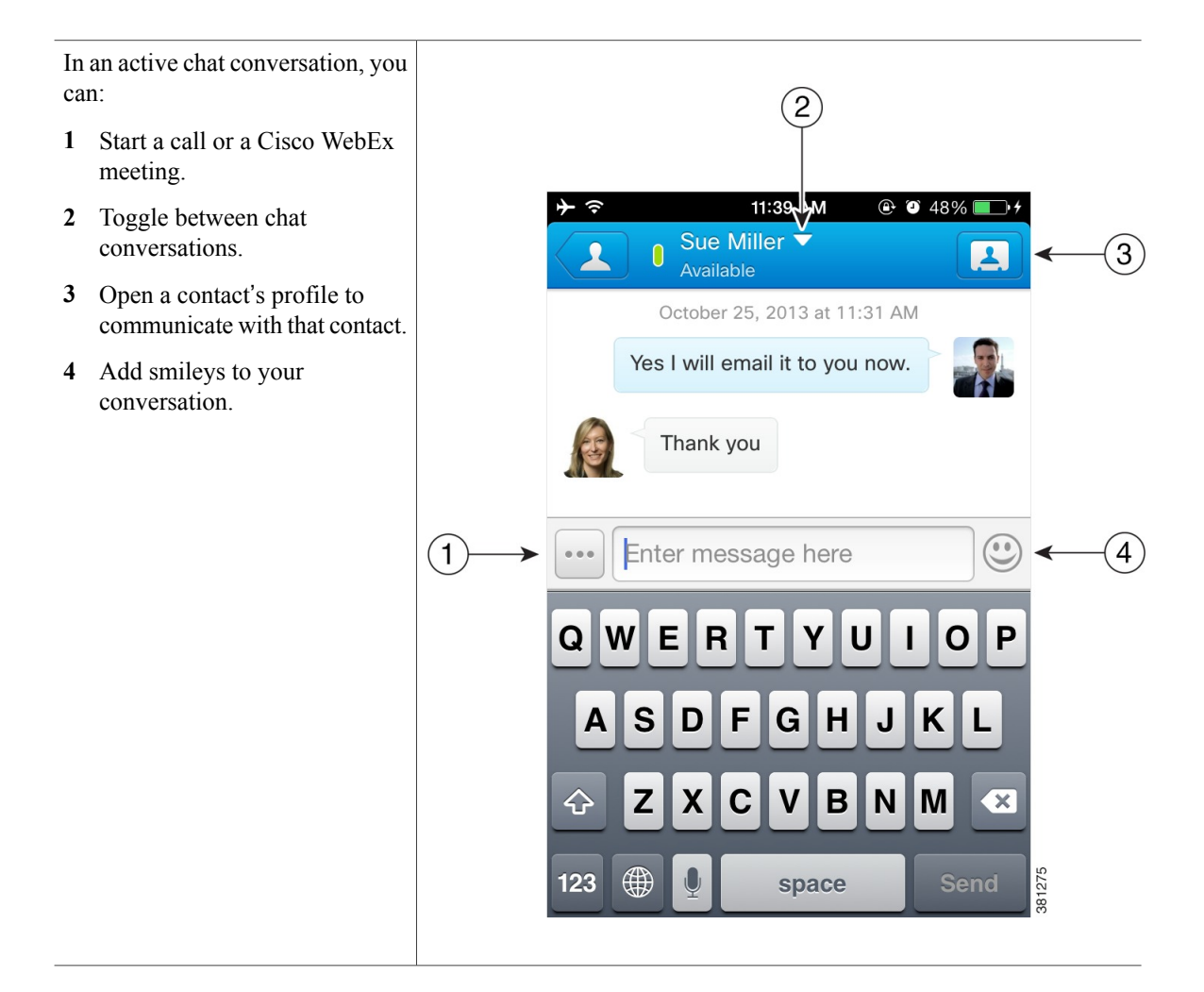

### For iPad

The active chat screen appears when you start or join a chat conversation. In an active chat conversation, you can:

- 1 Toggle between chat conversations.
- 2 Open a contact's mini profile window to see the person's detail information. Also you can delete the contact and add the contact to Favorites.
- 3 Start a call.
- 4 Start a Cisco WebEx meeting.
- 5 Add emoticons to your conversation.

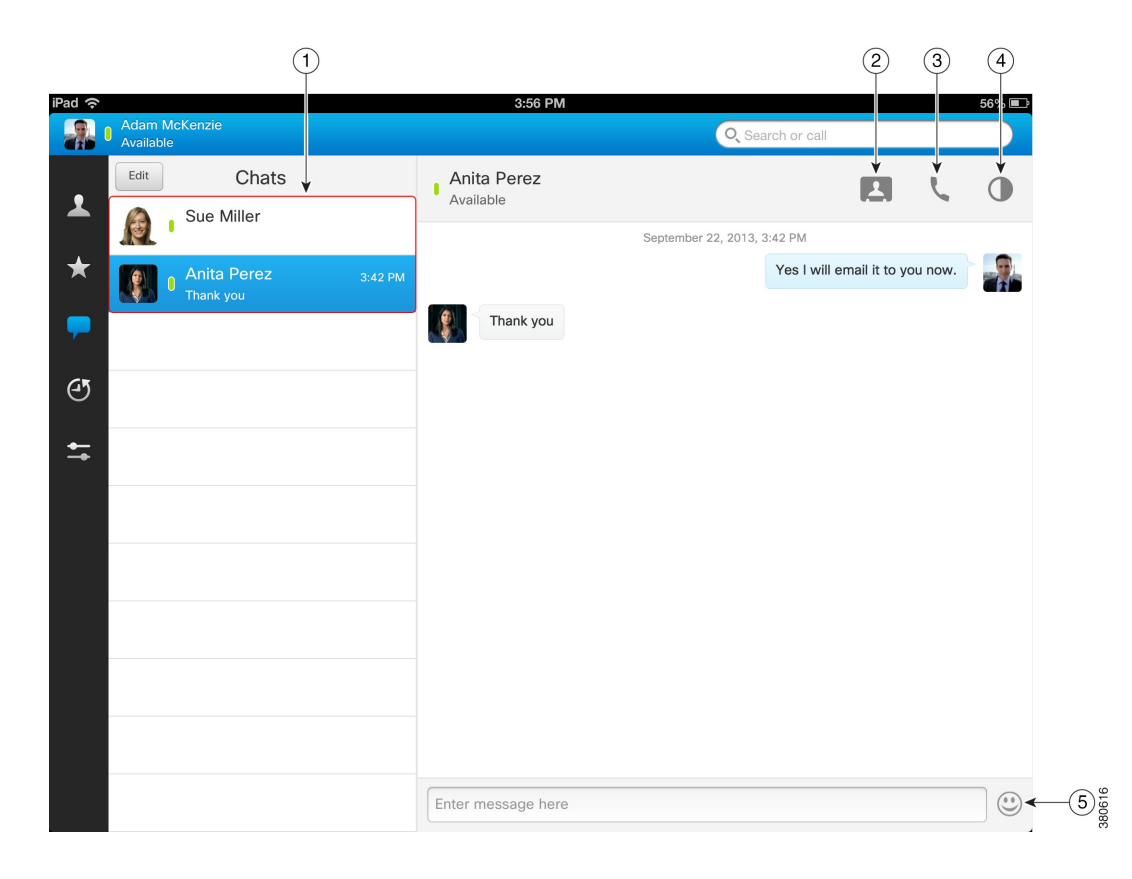

# **Chat controls**

I

#### **Table 7: Chat controls**

| Button  |                                 | Description                                                               |
|---------|---------------------------------|---------------------------------------------------------------------------|
| ٢       |                                 | Show emoticons.                                                           |
| <u></u> |                                 | View the list of participants in a group chat.                            |
| •••     |                                 | View more options. This menu allows you to transition your chat to a call |
| Note    | This button is for              | of a cisco webbx meeting.                                                 |
|         | If none only.                   |                                                                           |
| •••••   |                                 | Show keyboard.                                                            |
| Note    | This button is for iPhone only. |                                                                           |

# **Start chat from Contacts**

#### Procedure

On the Contacts screen, tap the name of the contact to start a chat with that contact.

# **Toggle between chat conversations**

### For iPhone

#### Procedure

From a chat conversation, tap  $\mathbf{\nabla}$  in the title bar, and select a chat conversation.

### For iPad

#### Procedure

From Chats screen, tap different chats to view different conversations on the right.

# **Delete chat**

#### Procedure

| Step 1 | On the <b>Chats</b> screen, tap <b>Edit</b> .                                |
|--------|------------------------------------------------------------------------------|
| Step 2 | To delete a particular chat, follow these steps:                             |
|        | <sup>a)</sup> Tap $\bigcirc$ next to the chat that you want to delete.       |
|        | b) Tap <b>Delete</b> .                                                       |
|        | c) Tap Done.                                                                 |
|        | Done and Clear buttons will disappear when you delete the last chat session. |
| Step 3 | To delete all chats, follow these steps:                                     |
|        | a) Tap Clear.                                                                |
|        | b) Tap Clear All Chats.                                                      |
|        |                                                                              |

# **Start chat from Search**

### For iPhone

#### Procedure

| Step 1 | On the navigation drawer, tap the <b>Search</b> box.                                             |                                                                                                    |  |
|--------|--------------------------------------------------------------------------------------------------|----------------------------------------------------------------------------------------------------|--|
| Step 2 | 2 Use the keypad to enter a name to search your corporate directory, Recents, and Contacts list. |                                                                                                    |  |
| Step 3 | Tap the<br>Note                                                                                  | e name of a contact in the search results to start a chat. You can also tap 2 to view that contact's profile.<br>Local contacts will be displayed in the search result but you cannot chat with them. |  |

### For iPad

#### Procedure

| Step 1 | Tap the Search | box |
|--------|----------------|-----|
|--------|----------------|-----|

- Step 2 Use the keypad to enter a name to search your corporate directory, Recents, and Contacts list.
- Step 3
- Tap the name of a contact in the search results to start a chat. You can also tap 
   ♦ to view that contact's profile.

   Note Local contacts will be displayed in the search result but you cannot chat with them.

# Make call from Chats

### For iPhone

#### Procedure

- Step 1 Within a chat conversation, tap
- Step 2 Tap Call.
- **Step 3** Tap the number that you want to call.
- Step 4 If using Dial via Office, the corporate calling system calls you back over your mobile voice network.
  - a) Tap Answer to accept the call.

b) If prompted, press a number on the keypad.

After you accept the call, the corporate calling system calls the number you dialed. The Dial via Office call opens in the native phone application.

### For iPad

#### Procedure

- **Step 1** Within a chat conversation, tap **U**.
- **Step 2** Tap the number that you want to call.
- Step 3 If using Dial via Office, the corporate calling system calls you back over your mobile voice network.
  - a) Tap Answer to accept the call.
  - b) If prompted, press a number on the keypad.

After you accept the call, the corporate calling system calls the number you dialed. The Dial via Office call opens in the native phone application.

# Start Cisco WebEx meeting from Chats

### For iPhone

#### Procedure

**Step 1** Within a chat conversation, tap .....

Step 2 Tap WebEx Meeting.

### For iPad

#### Procedure

Within a chat conversation, tap ① to hold a WebEx meeting with the contact.

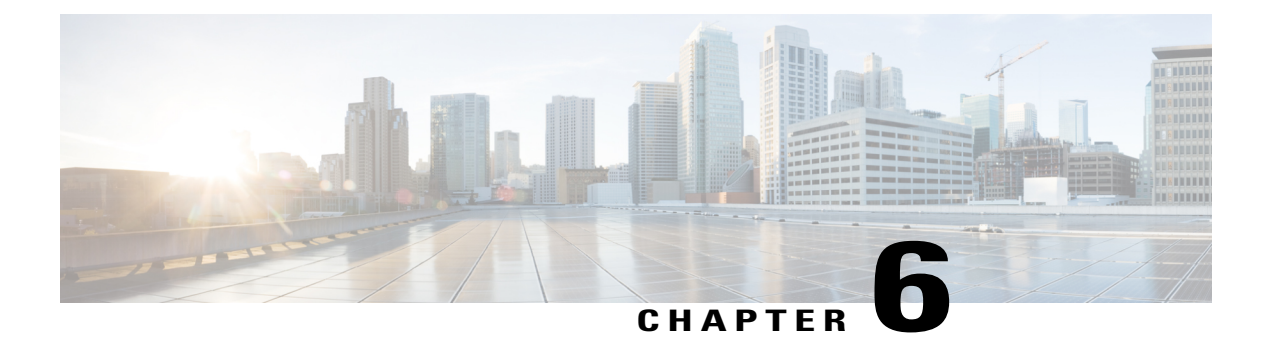

# Settings

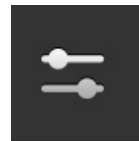

- Access Settings, page 37
- Set low-bandwidth mode, page 38
- Set calling options, page 38
- Add alternate DVO callback number, page 39
- Set up Voicemail account, page 39
- Set up Cisco WebEx Meeting account, page 40
- View notices and disclaimers, page 40
- Send feedback to Cisco, page 41
- View user guides, page 41
- Send problem report, page 41

# **Access Settings**

# For iPhone

To access the Settings screen in Cisco Jabber, swipe to the right or tap  $\equiv$  to open the navigation drawer, and then tap **Settings**.

### For iPad

I

To access the Settings screen in Cisco Jabber, tap 🖆 to open it.

# Set low-bandwidth mode

Cisco Jabber uses low-bandwidth mode to optimize the audio for low-bandwidth networks, which may improve call quality for VoIP calls.

To use low-bandwidth mode, one of the following must be true:

- Your administrator set up the system to handle calls between devices that use different codecs
- Both your device and the device of the person you are calling support the same low bandwidth codec (G.729a)

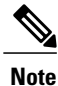

If you call a device that does not support the same low-bandwidth codec, and the system is not set up to handle a codec mismatch, you may experience one of the following problems:

- · You cannot hear audio
- · The call is immediately disconnected

If you have questions about your system setup, contact your system administrator.

#### Procedure

- Step 1 On the Settings screen, under Call, tap Audio and Video.
- Step 2 Turn the Low Bandwidth Mode setting on or off under Audio.

# Set calling options

This procedure applies only to Phone Services accounts that have the Dial Via Office (DVO) feature enabled. If DVO is not enabled, Cisco Jabber does not show these settings.

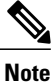

DVO is only available on iPhone.

#### Procedure

Step 1 On the Settings screen, under Call, tap Calling Options.

**Step 2** Select an option.

| Option        | Description                                                         |
|---------------|---------------------------------------------------------------------|
| Voice over IP | Always make VoIP calls over mobile data networks or Wi-Fi networks. |

| Option               | Description                                                                                                    |
|----------------------|----------------------------------------------------------------------------------------------------|
| Mobile Voice Network | Always make DVO calls over the mobile voice network for your device.<br>When you use DVO, the corporate calling system calls you back to start all calls.              |
| Autoselect           | Let Cisco Jabber choose VoIP or mobile voice network based on network connection.<br>When you use DVO, the corporate calling system calls you back to start all calls. |

- **Step 3** If you select either **Mobile Voice Network** or **Autoselect**, verify that the DVO Callback Number section is populated with the correct callback number (usually your mobile phone number). If not:
  - a) Tap Use alternate number.
  - b) Enter the alternate DVO callback number.
  - c) Tap Save.

#### **Related Topics**

Phone Services accounts, on page 13

# Add alternate DVO callback number

When you use DVO, the corporate calling system calls you back to start all calls. The DVO callback number is usually your mobile phone number.

#### Procedure

- Step 1 On the Settings screen, under Call, tap Calling Options.
- Step 2 In the DVO Callback Number section, tap Use alternate number.
- **Step 3** Enter the alternate DVO callback number.
- Step 4 Tap Save.

# Set up Voicemail account

#### **Before You Begin**

Get your account information from your system administrator. For Voicemail accounts, you need a username, password, server address, and in some cases, a port.

#### Procedure

- **Step 1** On the Settings screen, under Accounts, tap Voicemail.
- Step 2 Enter the account information that your system administrator provided.
- Step 3 Tap Save.

# Set up Cisco WebEx Meeting account

If you have both a Cisco Unified Communications Manager IM and Presence account and a Cisco WebEx Meeting account, you may be able to manually set up your Cisco WebEx Meeting account information.

You do not need this procedure if you have both a Cisco WebEx Messenger account and a Cisco WebEx Meeting account. If you have both those accounts, your Cisco WebEx Meeting account is automatically set up.

#### Procedure

- Step 1 On the Settings screen, under Accounts, tap WebEx Meeting.
- Step 2 Enter the account information that your system administrator provided.
- Step 3 Tap Save.

# **View notices and disclaimers**

#### Procedure

- Step 1 On the Settings screen, under Help, tap About.
- Step 2 Tap Notices and Disclaimers.
- **Step 3** Tap one of the following options to see the related content:
  - Emergency Number Notice
  - Open Source Notice
  - Problem Reporting Notice
  - Strong Encryption Notice
  - · Usage and Error Tracking

# Send feedback to Cisco

#### **Before You Begin**

- Set up an email application on your device.
- Obtain the email address for problem reports from your system administrator.

#### Procedure

| Step 1           | On the Settings screen, under Help, tap About.                                          |
|------------------|-----------------------------------------------------------------------------------------|
| Step 2           | Tap <b>Send Feedback to Cisco</b> .<br>Your email application opens with a new message. |
| Step 3<br>Step 4 | Enter your feedback.<br>Tap <b>Send</b> .                                               |

# **View user guides**

#### Procedure

| Step 1 On the Settings screen | , under Help, tap User Guides. |
|-------------------------------|--------------------------------|
|-------------------------------|--------------------------------|

**Step 2** Tap one of the following options to see the related content.

| Option            | Description                                                                                     |
|-------------------|-------------------------------------------------------------------------------------------------|
| Quick Start Video | Video tour of the features and benefits of Cisco Jabber.                                        |
| Quick Start Guide | Instructions to help you sign in to Cisco Jabber for the first time and use a few key features. |
| User Guide        | Detailed instructions to help you use Cisco Jabber.                                             |

# Send problem report

#### **Before You Begin**

- Set up an email application on your device.
- Obtain the email address for problem reports from your system administrator.

#### **Procedure**

- Step 1 On the Settings screen, under Help, tap Problem Reporting.
- Tap the Detailed Logging switch to turn it on. Step 2
- Step 3 Reproduce your problem.
- Step 4 Tap Send Problem Report. Cisco Jabber opens your Email application with a new message that contains a prefilled subject line and attached log files.
- Step 5 Enter a description of the problem in the body of the email message and send it to your system administrator. Include the time that the problem occurred. Check your Recents list to find that time if it is a call related Tip issue.

#### What to Do Next

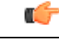

Important

To save battery power and storage space, tap the **Detailed Logging** switch to turn it off after you no longer need it.

With the Detailed Logging on, the quality of audio and video calls will be impacted.

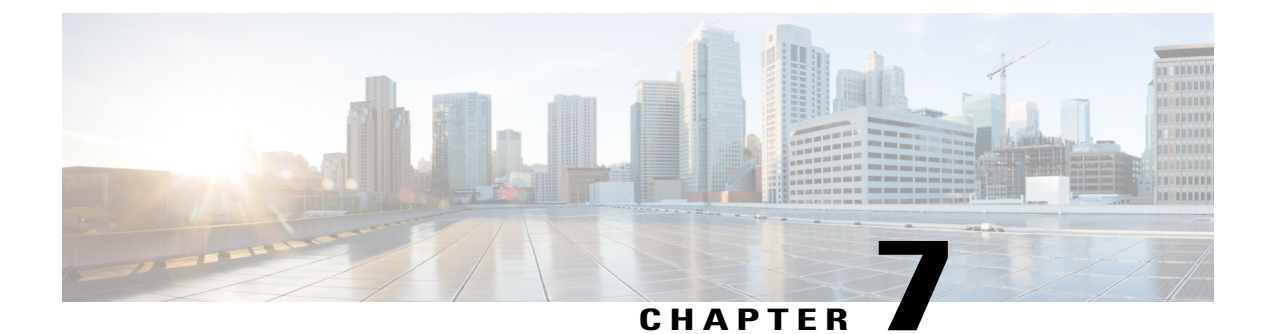

# **Troubleshoot**

- Sign-in issues, page 43
- Connection issues, page 45
- Contact issues, page 45
- Call issues, page 45
- Voicemail issues, page 48
- Battery issues, page 49

# Sign-in issues

I

If you cannot sign in, try the following troubleshooting tips.

#### Procedure

| Check that you are using a supported device and operating system.<br>For information about supported devices and operating systems, see the <i>Cisco Jabber for iPhone and iPad Release Notes</i> for your release. |  |
|----------------------------------------------------------------------------------------------------|--|
| Check that you are using the correct release of Cisco Jabber for iPhone and iPad.<br>You can download the latest release of Cisco Jabber for iPhone and iPad from the App Store.                                    |  |
| Check that your VPN is connected (if VPN is required). If your VPN is not connected, contact your system administrator.                                                                                             |  |
| If you are using Phone Services, check the network connection between your device and the corporate network as follows:                                                                                             |  |
| a) Open your Internet browser.                                                                                                    |  |
| b) Try to access the administration pages for your corporate calling system by entering the following URL in your Internet browser: http://your company's Cisco Unified Communications Manager server address.      |  |
| Example:                                                                                                    |  |
|                                                                                                    |  |

Contact your system administrator if you do not have the address for your company's Cisco Unified Communications Manager server.

- c) If you cannot access the administration pages for your corporate calling system, try again from a different network access point. If you still cannot access the administration pages for your corporate calling system, contact your system administrator to find out if there is a network issue.
- **Step 5** If you are using Phone Services out of the office and Cisco Unified Communications Manager 9.0 or later, check the network connection between your device and the server as follows:
  - a) Open your Internet browser from your company's network via VPN.
  - b) Try to access the administration pages for your corporate calling system by entering the following URL in your Internet browser: https://cucm server:8443/cucm-uds/user/vid.
     Contact your system administrator if you do not have the address for your company's Cisco Unified Communications Manager server.

If you cannot access the server, contact your system administrator to find out if there is a network issue.

- c) Sign in with your username and password. If the sign-in fails, contact your system administrator.
- **Step 6** If you are using Cisco Unified Communications Manager IM and Presence Service Release 9.1 or earlier, check that you can sign in with your user account as follows:
  - a) Enter the URL using the following format: http://presence server name/ccmuser. If you cannot access the server, contact your system administrator to find out if there is a network issue.
  - b) Sign in with your username and password. If the sign-in fails, contact your system administrator.
- **Step 7** If you are using Cisco Unified Communications Manager IM and Presence Service Release 10.0, check that you can sign in using your user account as follows:
  - a) Enter the URL using the following format: http://ccm server name/ccmuser.
     If you still cannot access the server, contact your system administrator to find out if there is a network issue.
  - b) Sign in with your username and password.
     If the sign-in fails, contact your system administrator.
- **Step 8** If you are using Cisco Unified Communications Manager IM and Presence Service, check the network connection between your device and the server as follows:
  - a) Open a ping utility to ping the Cisco Unified Communications Manager IM and Presence server.
  - b) Enter the Fully Qualified Domain Name of the server in the following format: *presence server name.domain.*com

If you cannot ping the server, contact your system administrator.

**Step 9** If you still cannot set up Cisco Jabber for iPhone and iPad, send a problem report to your system administrator.

#### **Related Topics**

Release Notes

# **Connection issues**

### Lost connection

Problem My device lost connection to the UCM server and cannot automatically reconnect.

**Solution** Check whether you signed in to more than one Cisco Jabber for iPhone and iPad application using the same account. You can sign in an account to only one Cisco Jabber for iPhone and iPad application at a time. To resolve this issue, sign out of the other application that uses this account.

# **Contact issues**

### Cannot see contact photos

Problem I cannot see photos for Cisco Jabber contacts.

**Solution** Try the following:

- In Cisco Jabber, tap **Settings** > **Display** and check that the **Show Contact Photo** switch is turned on. If not, tap the switch to turn it on.
- Contact your system administrator to check that photos are enabled on your profile.

# **Call issues**

### Cannot send calls to mobile network

Problem I cannot send Cisco Jabber VoIP calls to my mobile voice network.

Solution Check the following:

- Check that your signal strength is good.
- Check that you enabled the Show My Caller ID setting on your phone. On the iPhone home screen, tap Settings > Phone > Show My Caller ID and check that the Show My Caller ID switch is turned on.

### **Cannot call**

Problem I cannot make Cisco Jabber calls using VPN over a Wi-Fi network.

Solution Check whether the VPN client is supported.

#### **Related Topics**

Release Notes

### **Cannot start video conferences**

Problem I cannot start a video conference call from within Cisco Jabber.

**Solution** Contact your system administrator to check that your MCU settings are set up properly for your Phone Services account.

### **DVO call issues**

**Problem** When I make Dial via Office (DVO) calls, the person I call receives a call from my voicemail system or a different number.

**Solution** When you place a DVO call, the person you call can receive a call from your voicemail system or a different number in the following cases:

- Your mobile voice network connection is weak. To prevent this issue, check that you have a strong
  mobile voice network connection before you place a DVO call.
- You set up your DVO Callback Number with a phone number that is different than your mobile phone number. To prevent this issue, change your DVO Callback Number to your mobile phone number in the Cisco Jabber settings.
- You do not answer your callback in time and your device is set up with voicemail.

#### **Related Topics**

Add alternate DVO callback number, on page 39 Change DVO callback number

### **Calls drop**

**Problem** When making Cisco Jabber VoIP calls using VPN over a Wi-Fi network, the calls drop after several seconds.

**Solution** Check the following:

- Check that the VPN client is supported.
- Check your data network signal. If you are using Cisco Jabber over your mobile data network, your connectivity and call quality can vary considerably. If the issues persist, disable mobile data network connectivity. In Cisco Jabber, tap Settings > Call > Audio and Video. Tap the Mobile Data Network switch to turn it off.

#### **Related Topics**

**Release Notes** 

### **Cannot see calling options**

**Problem** I cannot see the calling options in the Cisco Jabber Settings menu.

**Solution** Your administrator must enable the Dial via Office feature before you can see the calling options in your settings menu. For more information, contact your administrator.

### Poor or dropped audio

Problem Poor audio quality, sudden silence, or dropped audio.

**Solution** Check the following:

- Weak wireless signal: Check the bars on your device to verify that you have a strong Wi-Fi connection. If your signal is weak, consider moving the call to the mobile network. While on a call, tap •••• and then tap Move To Mobile. Tap OK, and then tap Answer.
- Mobile data network connectivity: If you are using Cisco Jabber over your mobile data network, your connectivity and call quality can vary considerably. If the issues persist, disable mobile data network connectivity. In Cisco Jabber, tap Settings > Call > Audio and Video. Tap the Mobile Data Network switch to turn it off.
- Bluetooth and Wi-Fi interference: Even on well-designed Wi-Fi networks, you can experience interference from other devices (including your Bluetooth headset), which can cause dropped calls or poor audio quality on Cisco Jabber. Turn off the Bluetooth headset to see if that resolves the issue.
- Handoff between Wi-Fi access points: As you move around your workplace, your Wi-Fi connection may transfer between different Wi-Fi access points. If you are on a call during one of these transitions, you might hear a few seconds of garbled audio or silence. This problem resolves itself after the handoff is completed.
- Lost connection to Phone Services: Common causes include network problems or servers that are down temporarily. Contact your system administrator if this issue persists.
- Low-bandwidth networks: If you call over a low-bandwidth wireless network, optimize your connection for low-bandwidth networks and try again. In Cisco Jabber, tap Settings > Call > Audio and Video. Tap the Low Bandwidth Mode switch to turn it on.

#### **Related Topics**

Set low-bandwidth mode, on page 38

### **One-way audio**

Problem When I make Cisco Jabber calls using VPN over a Wi-Fi network, the call audio is only one way.Solution Check that the VPN client is supported.

#### **Related Topics**

Release Notes

### **Cannot hear audio on headsets**

**Problem** While on a call using a headset, I cannot hear the caller even after turning up the volume on the headset.

**Solution** The headset volume is independent of the volume control in Cisco Jabber. You need to increase the volume setting in Cisco Jabber.

To do this, use the device volume buttons to adjust the volume settings while Cisco Jabber is open and the headset is plugged in.

### Audio drops when receiving calls to your native phone app

**Problem** Audio disappears on my Cisco Jabber VoIP call when I get an incoming call to my native phone app.

**Solution** If you are already on a Cisco Jabber VoIP call when a new mobile call arrives to your native phone app, Cisco recommends that you decline the new call.

- 1 Tap Decline.
- 2 Tap **Resume** to resume your Cisco Jabber VoIP call.

When you receive an incoming call to your native phone app, the native phone app automatically disables the microphone for all other applications including Cisco Jabber.

You do not have enough time before the microphone is disabled to inform your current caller that you need to take another call.

If you decline the new call and then resume your Cisco Jabber VoIP call, your current caller can hear you again.

If you accept the new call, you cannot return to your Cisco Jabber VoIP call until you end the native phone call.

# **Voicemail issues**

### **Voicemail credentials issues**

**Problem** I cannot access voice messages because of an incorrect username or password error.

**Solution** Contact your voicemail administrator for assistance. Your voicemail administrator can verify the settings on the server or reset your password for you.

### Cannot view some voice messages

**Problem** I cannot see some visual voice messages when I'm not connected to the corporate network.

**Solution** Cisco Jabber must be connected to your corporate network to update your voice messages and to play *secure* voice messages. You can listen to your saved voice messages even if you are not connected to your corporate network.

I

# **Battery issues**

### **Battery drains too quickly**

Problem The battery for my device drains faster when I use Cisco Jabber.

Solution To reduce battery drain, check the following.

- Detailed Logging: Enable this option only if you are collecting troubleshooting details to resolve problems using Cisco Jabber. Keep it disabled otherwise. In Cisco Jabber, tap Settings > Problem Reporting. Tap the Detailed Logging switch to turn it off.
- A weak 3G or Wi-Fi connection can affect the battery life. Move to a location with a stronger network signal.

٦